# STEPS TO LOGIN AND ACCESS THE EXAMINATION PLATFORM ON THE SAPC WEBSITE

#### Step 1: Log into the SAPC website

Preferably use the following browsers: Google Chrome/Firefox/Microsoft Edge

The examination can be accessed on the SAPC website under **Registered persons**  $\rightarrow$  **Pharmacist Intern**  $\rightarrow$  **Pre-reg Examinations.** Alternatively use the below URL to connect: <u>https://www.sapc.za.org/Intern pre registration</u>

## Pharmacist Intern

| Overvie                       | w Scope of Practice                                                                        | Internship                                             | Manual                     | CPD                  | Pre-Reg Examinations                                            | Applications                           | Fees                       | Login                    |
|-------------------------------|--------------------------------------------------------------------------------------------|--------------------------------------------------------|----------------------------|----------------------|-----------------------------------------------------------------|----------------------------------------|----------------------------|--------------------------|
| The South Af<br>Council resol | rican Pharmacy Council (C<br>ved that the pre-registration<br><b>PRE-REGISTRATION EXAI</b> | ouncil), in 2018,<br>on examination<br><b>MINATION</b> | developed a<br>be conducte | a new fo<br>ed three | rmat for the pre-registration<br>times, i.e. in March, August a | examination whic<br>and October as inc | h is in lir:<br>licated ir | າe with th<br>າ the sche |
|                               | Please <b>click here</b> to acces                                                          | s the pre-registi                                      | ration exami               | nation (             | 01/02 March 2023).                                              |                                        |                            |                          |
|                               | Only candidates booked fo                                                                  | or the pre-regist                                      | ration exam                | ination              | will be able to access the exa                                  | mination.                              |                            |                          |
|                               |                                                                                            |                                                        |                            |                      |                                                                 |                                        |                            |                          |

## Step 2: Insert your login credentials

|                   | South African<br>Pharmacy Council |  |
|-------------------|-----------------------------------|--|
| P Number          |                                   |  |
| P Number          |                                   |  |
| National ID/Passp | ort                               |  |
| Password          |                                   |  |
| Enter             |                                   |  |

## Step 3: Insert your OTP

The OTP will be sent as an SMS to your cell phone and also via Email and will be valid for 10 minutes, if unused. A new OTP will be generated for each login.

| One-Tim                                                              | e Password (OTP)                                                                                                    |
|----------------------------------------------------------------------|----------------------------------------------------------------------------------------------------|
| Please wait <b>10 min</b><br>Enter the number i<br>have not received | utes one-time password will be sent to your cell phone.<br>In the textbox below and click the [Continue] button. If you<br>a SMS, check emails or |
|                                                                      | Resend OTP in                                                                                                    |
|                                                                      |                                                                                                    |
|                                                                      |                                                                                                    |
|                                                                      | n Pre - Registration Examination Paper                                                                                                    |
| samination inter                                                     |                                                                                                    |
| Date 19 Jul 2023                                                     |                                                                                                    |

## Step 4: Equipment check

The examination platform will conduct an equipment check to ensure your device is compatible to the examination platform.

| Equipment check                                                                                                    | 8                                                                                                    |
|----------------------------------------------------------------------------------------------------|----------------------------------------------------------------------------------------------------|
| Please wait while the system checks<br>your computer and the network so that<br>possible technical issues do not<br>interfere with the exam. | <ul> <li>Browser check</li> <li>Webcam check</li> <li>Microphone check</li> <li>Network check</li> <li>Screen check</li> <li>WebRTC check</li> </ul> |
| Step 1 of 1                                                                                                    | Next                                                                                                    |

## Step 5: Equipment check completed successfully

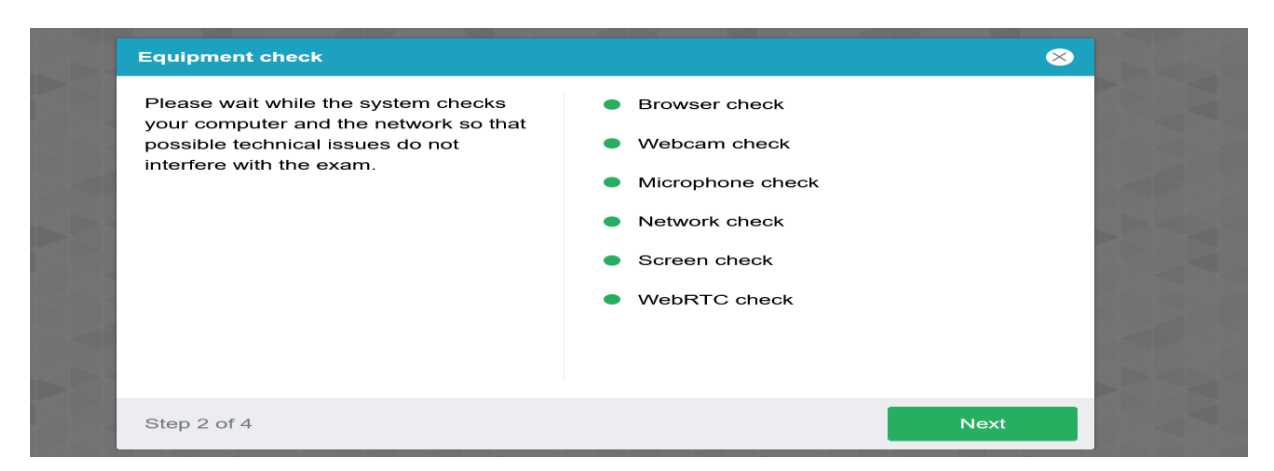

# Step 6: Profile check

Click on NEXT when profile check is completed.

| Filling in the profile                                                         | ⊗                                          |
|--------------------------------------------------------------------------------|--------------------------------------------|
| Fill in or check your last name, first<br>name and middle name (if available). | Last name *<br>First name *<br>Middle name |
| Step 3 of 6                                                                    | Next                                       |

## Step 7: Verification of the picture

#### Click on NEXT if satisfied with the photo

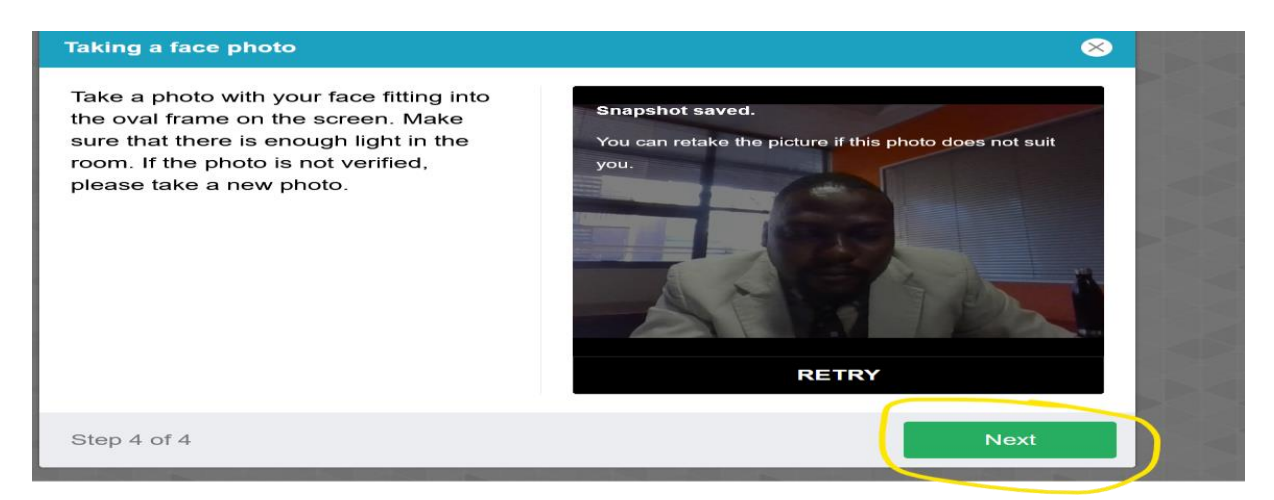

#### Step 8: Scanning of the QR code

Use a smartphone to scan the QR code to connect the phone to the examination platform for a better view of your workspace and examination room. Click on the play button to and record a short video of your room surroundings.

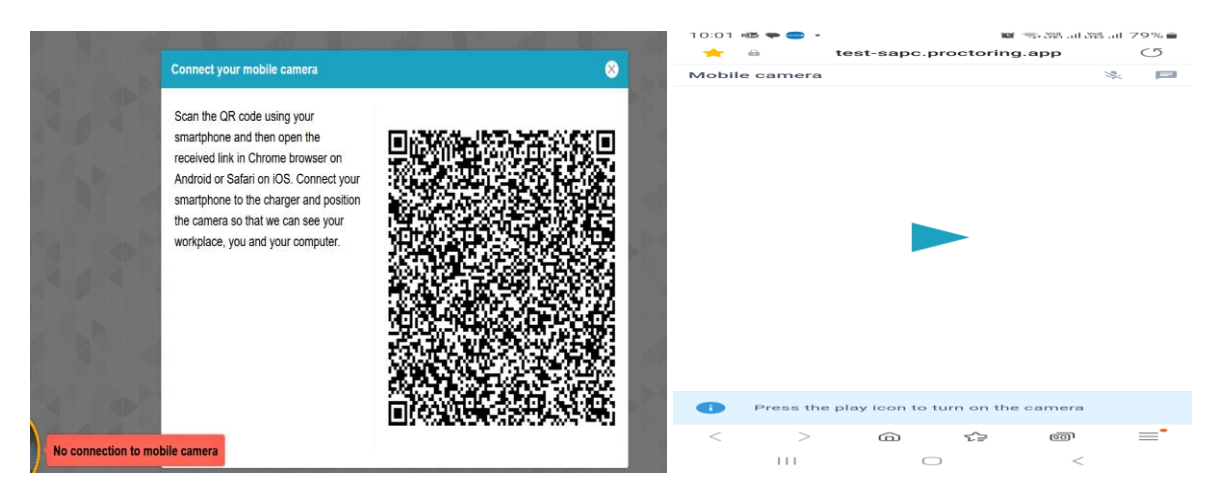

## Step 9: Complete the examination declaration

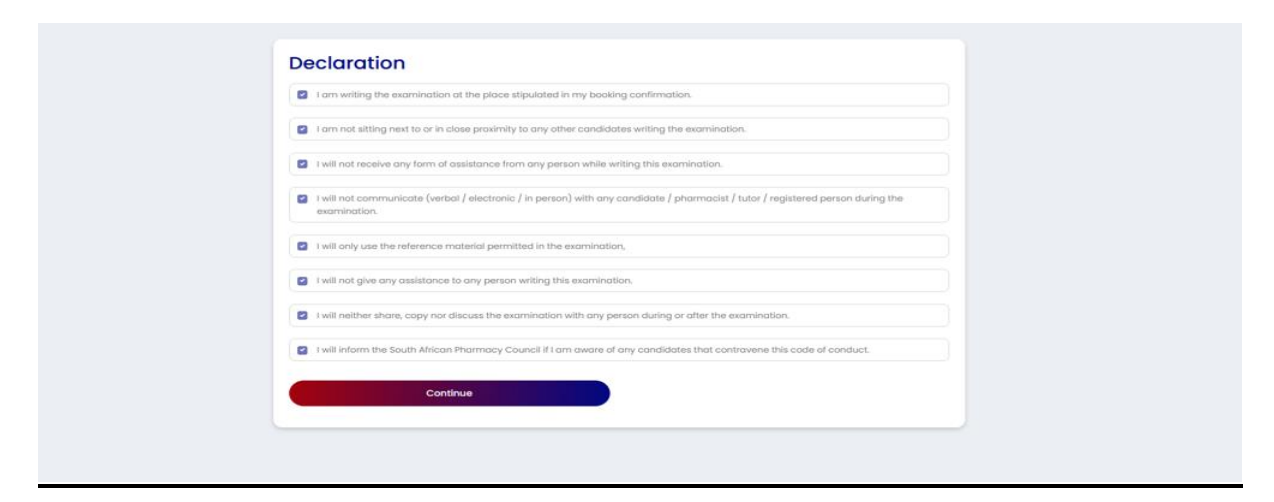

# Step 10: Read the examination instructions

Only click on "start the examination" at 09h00 and 11h30 when the examination is schedule to start. SAPC will communicate if there are any delays in starting the examination.

| Ste                                                                                                    | irt the exam                                                             |  |
|----------------------------------------------------------------------------------------------------|--------------------------------------------------------------------------|--|
|                                                                                                    |                                                                          |  |
| Paper Details                                                                                                    |                                                                          |  |
| Time Allowed                                                                                                    | 4 hrs 30 minutes                                                         |  |
| Time                                                                                                    | 08:55 to 23:00                                                           |  |
| Total                                                                                                    | 120                                                                      |  |
| Overall pass %                                                                                                    | 50                                                                       |  |
| Calculations                                                                                                    |                                                                          |  |
| Duration                                                                                                    | 2 hrs 0 minutes                                                          |  |
| Pass %                                                                                                    | 60                                                                       |  |
| General                                                                                                    |                                                                          |  |
| Duration                                                                                                    | 2 hrs 30 minutes                                                         |  |
| Poss %                                                                                                    | 50                                                                       |  |
|                                                                                                    |                                                                          |  |
|                                                                                                    | 1 (                                                                      |  |
| Examiners                                                                                                    | Moderators                                                               |  |
| <ul> <li>P2003 - MS. Kamorikab Pradance Moteri</li> </ul>                                                                           |                                                                          |  |
|                                                                                                    |                                                                          |  |
| Instructions                                                                                                    |                                                                          |  |
| <ul> <li>Ensure that you are writing the correct section of the ex</li> </ul>                                                       | amination.                                                               |  |
| ✓ You may start the examination at 9h00.                                                                                            |                                                                          |  |
| <ul> <li>Once the examination starts, a timer will be displayed a</li> </ul>                                                        | n your screen.                                                           |  |
| <ul> <li>Time lapsed reminders will pop-up on your screen at 30<br/>appear when 15 minutes, 10 minutes and 5 minutes rem</li> </ul> | i-minute intervals and for the last 30 minutes, the pap-ups will<br>ain. |  |
| <ul> <li>The system will take pictures at random intervals, pleas<br/>take a picture of you.</li> </ul>                             | e ensure your camera is on at all times and/or correctly positioned to   |  |
| <ul> <li>All questions are worth one mark. There is no negative r</li> </ul>                                                        | narking for selecting an incorrect answer.                               |  |
| <ul> <li>The questions for this examination are randomised. The</li> </ul>                                                          | refore, the order of questions differs for each candidate writing.       |  |
| <ul> <li>There are four (4) answer options per question. There is only ONE CORRECT answer per question.</li> </ul>                  |                                                                          |  |
| <ul> <li>Use the mouse to select an answer option. The selected<br/>auto-saved by the system.</li> </ul>                            | I aption is treated as your answer for the question. Your answers are    |  |
| <ul> <li>Once you have answered the question you cannot return</li> </ul>                                                           | n to the question.                                                       |  |
| <ul> <li>If you do not answer a question, you may revisit the question at the end of the examination.</li> </ul>                    |                                                                          |  |
| <ul> <li>Clicking the "Submit" button completes the examination</li> </ul>                                                          | and candidates cannot go back to the examination questions.              |  |
| <ul> <li>If the allocated examination time lapses without you a<br/>even if you have not alloked the "Submit" button.</li> </ul>    | sworing all questions, your answers will be automatically submitted      |  |
|                                                                                                    |                                                                          |  |
|                                                                                                    |                                                                          |  |
| Sto                                                                                                    | int the exam                                                             |  |